# ATS for Linux 사용자 설명서

### Version 1.0.0

2019. 5. 15

## 목 차

| 1. | 프로그림 | 범 관리지 | ч   | .3 |
|----|------|-------|-----|----|
|    |      |       |     |    |
| 2. | 실행 파 | 일 복사  | 방법1 | 3  |

ATS for Linux 사용자 매뉴얼

#### 1. 프로그램 관리자

ATS Linux 버전에 전원을 인가하면 다음과 같이 화면에 나타납니다.

본 화면은 시작 프로그램으로 등록한 예제 프로그램입니다.

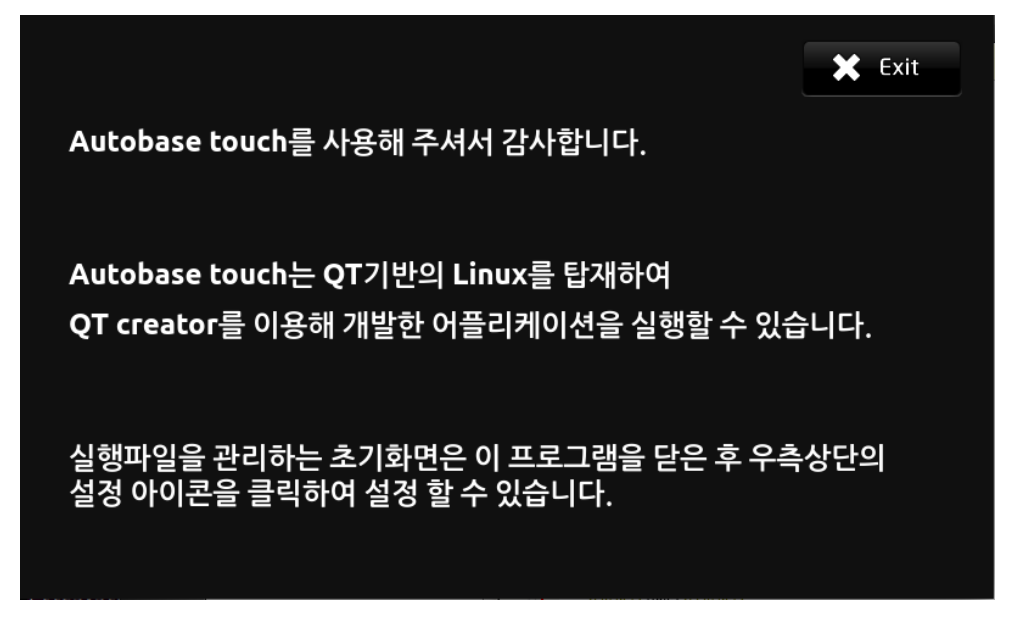

<그림 1> 시작 프로그램

우측 상단의 Exit버튼을 터치하면 본 화면은 닫혀지며 다음과 같이 프로그램 관리자의 초기화면이 나타납니다.

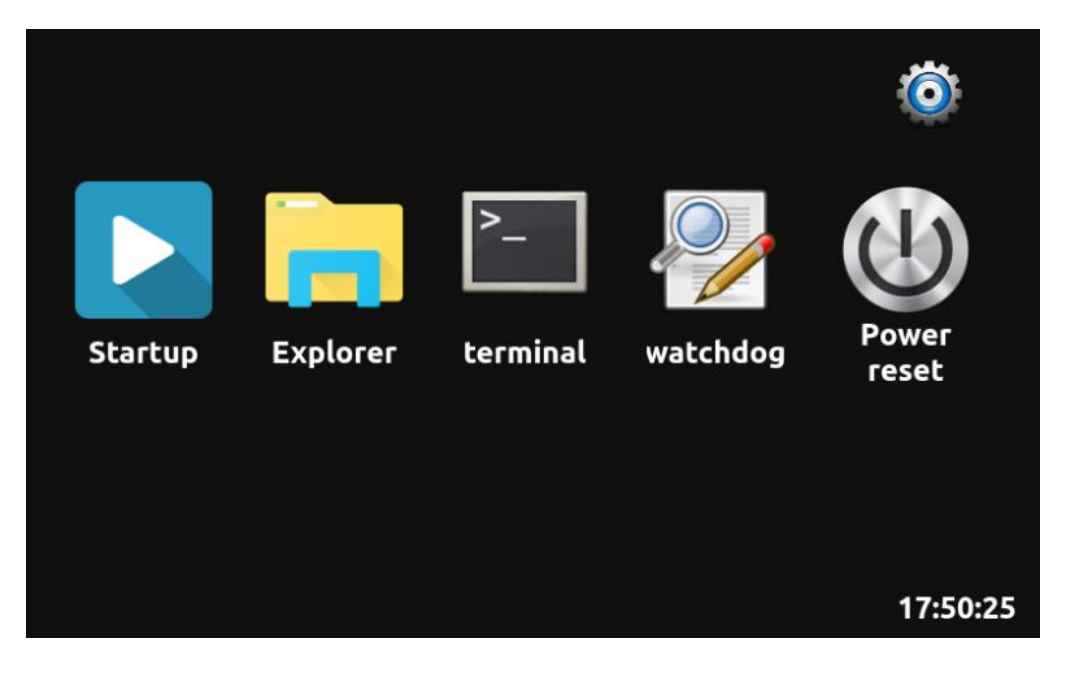

#### <그림 2>프로그램 관리자

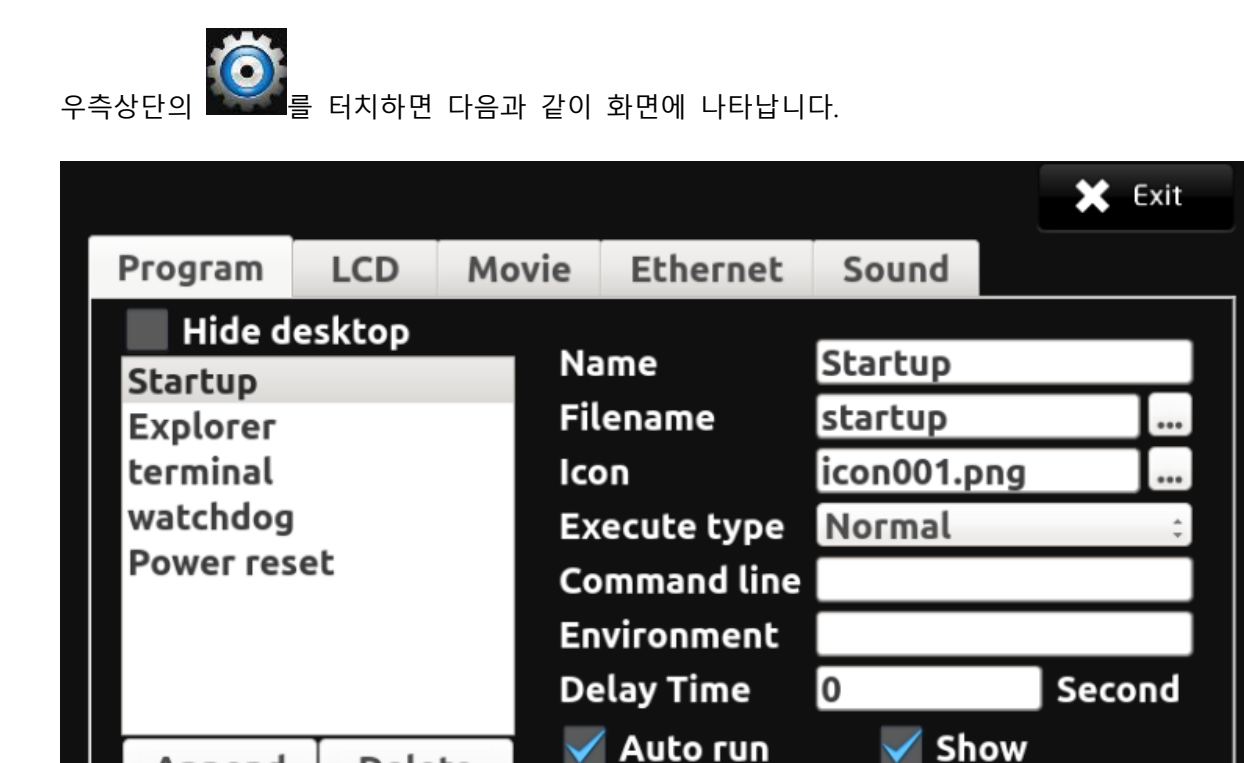

Program 탭은 시작 프로그램 및 초기화면을 관리하는 화면으로 제품 출하 시 <그림1> 시작 프 로그램과 같이 초기에 자동으로 실행되는 예제프로그램(Startup)이 등록되어 있습니다.

🗸 Auto run

Hide by auto run

Apply

- Name : 프로그램 이름을 입력합니다.

Append

Delete

- Filename : 실행하고자 하는 프로그램의 파일 이름을 입력합니다. 실행 파일 등록을 위한 기본 폴더는 /nand1/bin/입니다.

- Icon : <그림 2>프로그램 관리자에 표시할 아이콘 이름을 입력합니다. 일반적으로 사용하는 이 미지는 128X128 크기의 png 파일이며, 기본 폴더는 /nand1/img/ 입니다.
- Execute type : 실행 형식을 선택합니다. Normal, Opengl, System 선택이 가능합니다.

Normal : Form(Widget)으로 개발한 응용프로그램을 설정할 경우

Opengl: Opengl을 사용하는 QML로 개발한 응용프로그램을 설정할 경우

System : UI가 없는 linux 내장 명령어 등을 설정할 경우

- Command line : 실행파일 실행 시 사용할 Command line을 입력합니다.

- Environment : 환경을 설정합니다. 예를 들어 라이브러리 패스를 /nand1/python3.7.2/lib로 설정 하고자 한다면 LD\_LIBRARY\_PATH=/nand1/python3.7.2/lib를 입력하면 됩니다. 또한 여러 개의 환 경을 등록하고자 한다면 ;으로 구분하여 작성하면 됩니다.

- Delay Time : Auto run을 체크했을 때 사용하며 시스템이 기동 된 후 자동으로 실행될 지연 시 간을 초단위로 입력합니다.

- Auto run : 시스템 기동 시 프로그램을 자동으로 실행할지를 선택합니다.

- Show : <그림 2>프로그램 관리자에 표시 할지를 선택합니다.

- Hide by auto run : 초기 실행 시 숨겨서 실행하고 이후 실행 시 설정화면을 띄워 설정하도록 할 경우 사용하는 Checkbox입니다. 이 부분을 체크할 경우 일반적으로 Auto run을 함께 체크하 며 설정하는 프로그램을 실행 인자로 false가 오면 숨겨서 실행하고 그 외의 경우는 화면에 나타 나게 실행하며, 종료 버튼 대신 숨기기 버튼이 화면에 나타나도록 만듭니다.

- Append를 선택하면 다음과 같이 화면에 나타납니다.

| OK Cano | el |
|---------|----|

이름을 입력(여기서는 Test로 입력)하고 OK를 선택하면 다음과 같이 프로그램이 추가됩니다.

|                                                                            |               |                                   |                                                                 |                | 🗙 Exit |
|----------------------------------------------------------------------------|---------------|-----------------------------------|-----------------------------------------------------------------|----------------|--------|
| Program                                                                    | LCD           | Movie                             | Ethernet                                                        | Sound          |        |
| Hide d<br>Startup<br>Explorer<br>terminal<br>watchdog<br>Power res<br>Test | esktop<br>set | Na<br>Fi<br>Ico<br>Ex<br>Co<br>Er | ame<br>lename<br>on<br>cecute type<br>ommand line<br>ovironment | Test<br>Normal |        |
|                                                                            |               | D(                                | elay Time                                                       | 0              | Second |
| Append                                                                     | Dele          | te                                | Hide by au                                                      | to run         | Apply  |

- Delete를 선택하면 다음과 같이 화면에 나타나 선택한 프로그램을 삭제합니다.

| OK Cancel | Do you wa | ant to delet | e Test? |  |
|-----------|-----------|--------------|---------|--|
|           |           | ОК           | Cancel  |  |

- Hide desktop : 프로그램 관리자를 화면상에 표시할 것인지 선택합니다. Hide desktop을 설정하 면 실행 시 숨김으로 실행할 뿐만 아니라, 자동으로 실행할 프로그램(Auto run 설정)을 모두 실행 한 후 프로그램을 종료합니다.

- Apply : 수정한 내용을 적용합니다.

주의 사항 : Opengl 타입으로 실행하는 프로그램은 하나의 Window만을 지원합니다. 따라서 프 로그램 관리자가 실행되어 있는 상황에서 실행하면 제대로 동작하지 않습니다. 만약 Opengl 타 입으로 프로그램을 제작하여 사용하고자 한다면, Startup 대신 해당 프로그램을 등록하고 Hide desktop을 설정하여 사용하면 됩니다(등록한 프로그램을 실행한 후 프로그램 관리자를 종료하 므로 정상 동작하게 됩니다).

Hide desktop을 설정한 후, 프로그램 관리자를 실행하여 설정을 바꾸기 위해서는 제품상단의 딥 스위치 4번을 내려서 부팅을 하면 Hide desktop 설정을 무시하고 화면상에 표시합니다.

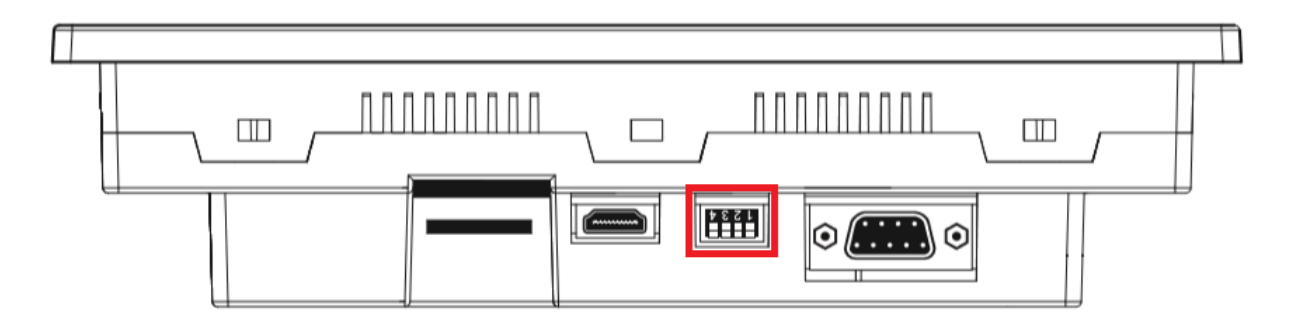

참고로 딥 스위치 4번을 내려서 부팅할 경우 아래와 같이 실행됩니다.

- 프로그램 관리자를 무조건 화면에 표시합니다.
- Auto run을 설정해서 등록한 프로그램이 자동으로 실행되지 않습니다.
- LCD 밝기를 100%로 실행합니다.

LCD 탭을 터치하면 다음과 같이 화면에 나타납니다.

|          |          |       |    |        |            | 🗙 Exit |  |
|----------|----------|-------|----|--------|------------|--------|--|
| Program  | LCD      | Movie | Et | hernet | Sound      |        |  |
| LCD Tes  | st(2Sec) |       |    |        |            |        |  |
| LCD Off  | LCD Off  |       |    | Backli | ight Contr | ol     |  |
| Wait tir | ne 2     | Minut | e  | Brig   | htness 1   | 00 %   |  |
|          |          |       |    |        |            | Apply  |  |

- LCD Test(2Sec) : LCD 가 꺼졌다가 2 초후 켜집니다.

- LCD Off : 일정시간 터치 및 마우스 이동을 하지 않을 경우 LCD 를 끄도록 할 것인지 설정합니다.

Use LCD Off: LCD 꺼짐 기능을 사용할 것인지 설정합니다.

Wait time : LCD 꺼짐 기능을 실행할 대기시간(터치 및 마우스 이동을 하지 않는 시간)을 분단위로 입력합니다.

- Backlight Control : 화면 밝기를 %로 입력합니다.

- Apply : 수정한 내용을 적용합니다.

|             |          |        |          |           | 🗙 Exit     |
|-------------|----------|--------|----------|-----------|------------|
| Program     | LCD      | Movie  | Ethernet | Sound     |            |
|             |          |        |          |           | Append     |
|             |          |        |          |           | Modify     |
|             |          |        |          |           | Delete     |
| <b>Full</b> | screen   |        | 🖌 🖌 Infi | nite Repe | eat        |
| X O         | Widt     | h 400  | V run    | Top Mos   | t Windows  |
| V 240       | Heid     | bt 240 | 🗸 Fix    | Aspect R  | atio       |
| 2-10        | Inerg    | 240    | Dis      | able Cont | rol Button |
| Play        | Selected |        | Play All |           | Apply      |

Movie 탭을 터치하면 다음과 같이 화면에 나타납니다.

Append : 다음과 같은 대화상자가 생성되어 동영상 파일이나 음악 파일을 선택합니다.

| /home/linux/S                                                                                                    | Shared                          |    |
|----------------------------------------------------------------------------------------------------|---------------------------------|----|
| ▶ 🖮 app_rom                                                                                                    | 🗎 🖹 Wildlife.avi                | Â  |
|                                                                                                    | 👔 🗎 Wildlife.mp4                |    |
| ▷ in the second second sec |                                 |    |
| ▶ 🖬 dev                                                                                                    |                                 | Ξ  |
| ▶ 🔤 etc                                                                                                    |                                 |    |
| ▶ ■ nome ▶ ■ lib                                                                                                    |                                 |    |
| ▶ <b>■ lib</b> 32                                                                                                    | V                               | Ų  |
| Files of type                                                                                                    | Video Files (*.mp4 *.avi *.mp3) | \$ |
|                                                                                                    | OK Cancel                       |    |

선택 가능한 파일은 mp4, avi, mp3 파일입니다.

|                                                                                |                                                                                                  | 🗙 Exit                                    |
|--------------------------------------------------------------------------------|--------------------------------------------------------------------------------------------------|-------------------------------------------|
| Program LCD Movie                                                              | Ethernet Sound                                                                                   |                                           |
| /home/linux/Shared/Wildl                                                       | ife.mp4                                                                                          | Append                                    |
|                                                                                |                                                                                                  | Modify                                    |
|                                                                                |                                                                                                  | Delete                                    |
| <ul><li>✓ Full screen</li><li>X 0 Width 400</li><li>Y 240 Height 240</li></ul> | <ul> <li>Infinite Rep</li> <li>run Top Mos</li> <li>Fix Aspect F</li> <li>Disable Con</li> </ul> | eat<br>st Windows<br>Ratio<br>trol Button |
| Play Selected                                                                  | Play All                                                                                         | Apply                                     |

다음 화면은 Wildlife.mp4 파일을 선택한 경우 모양입니다.

Modify : Append 와 같이 파일 선택 대화상자가 생성되어 선택한 파일을 수정합니다. Delete : 선택한 파일을 수정합니다. Full screen : 전체 화면으로 표시할 것인지를 선택합니다. X : Full screen 이 선택되지 않은 경우 표시할 X 위치를 설정합니다. Y : Full screen 이 선택되지 않은 경우 표시할 Y 위치를 설정합니다. Width : Full screen 이 선택되지 않은 경우 표시할 넓이를 설정합니다. Height : Full screen 이 선택되지 않은 경우 표시할 높이를 설정합니다. Infinite Repeat : 동영상을 반복 재생할 것인지 선택합니다. run Top Most Windows : 최상위 화면으로 실행할 것인지를 선택합니다. Fix Aspect Ratio : 가로 세로 비율을 맞추어 실행할 것인지를 선택합니다. Disable Control Button : 제어 버튼을 표시할 것인지 선택합니다. Play All : 설정한 모든 파일을 Play 합니다.

Apply : 설정한 내용을 적용합니다. Play Selected 나 Play All 버튼을 선택하여 설정한 내용이 제대로 적용되었는지 확인하기 전에 꼭 Apply 를 눌러 적용해야만 설정한 내용이 적용되어 Play 됩니다.

Ethernet 탭을 터치하면 다음과 같이 화면에 나타납니다.

|         |          |       |                        |       | 🗙 Exit |
|---------|----------|-------|------------------------|-------|--------|
| Program | LCD      | Movie | Ethernet               | Sound |        |
|         | DHCP     |       |                        |       |        |
| IP A    | ddress   | 192.1 | 68.1.10 <mark>5</mark> |       |        |
| Subr    | net Mask | 255.2 | 55.255.0               |       |        |
| Gate    | way      | 192.1 | 68.1.1                 |       |        |
| DNS     | 1        | 127.0 | .1.1                   |       |        |
| DNS     | 2        |       |                        |       |        |
|         |          |       |                        |       | Apply  |

ATS는 초기에 DHCP가 설정되어 출하됩니다. 만약 ATS와 DHCP를 지원하는 네트워크 장비를 연 결했다면 위의 화면과 같이 IP가 자동 할당되어 표시될 것이나 그렇지 않다면 IP Address와 Subnet Mask가 비어서 표시될 것입니다.

- DHCP : DHCP 기능을 사용할 것인지 선택합니다. 체크를 빼면 고정 IP로 동작합니다.
- IP Address : DHCP 설정을 뺸 경우 사용할 IP 주소를 입력합니다.
- Subnet Mask : Subnet Mask를 입력합니다.
- Gateway : Gateway를 입력합니다.
- DNS : DNS를 입력합니다.
- Apply : 수정한 내용을 적용합니다.

Sound 탭을 터치하면 다음과 같이 화면에 나타납니다.

|         |     |       |          |       | 🗙 Exit |
|---------|-----|-------|----------|-------|--------|
| Program | LCD | Movie | Ethernet | Sound |        |
|         |     |       |          |       |        |
| Volume  |     |       |          |       |        |
|         |     |       |          |       |        |
|         |     |       |          |       |        |
|         |     |       |          |       |        |
|         |     |       |          |       |        |
|         |     |       |          |       |        |
|         |     |       |          |       |        |
|         |     |       |          |       | Apply  |
|         |     |       |          |       |        |

Volume:소리 크기를 설정합니다.

- 📢 : 소리를 나게 할 것인지 선택합니다.
- Apply : 수정한 내용을 적용합니다.

ATS for Linux 사용자 매뉴얼

### 2. 실행 파일 복사방법

QT Create로 프로그램을 작성하여 ATS에 탑재하고자 하면 작성한 실행파일을 USB 디스크에 복사 하여 넣은 후 ATS의 USB 포트에 꽂습니다.

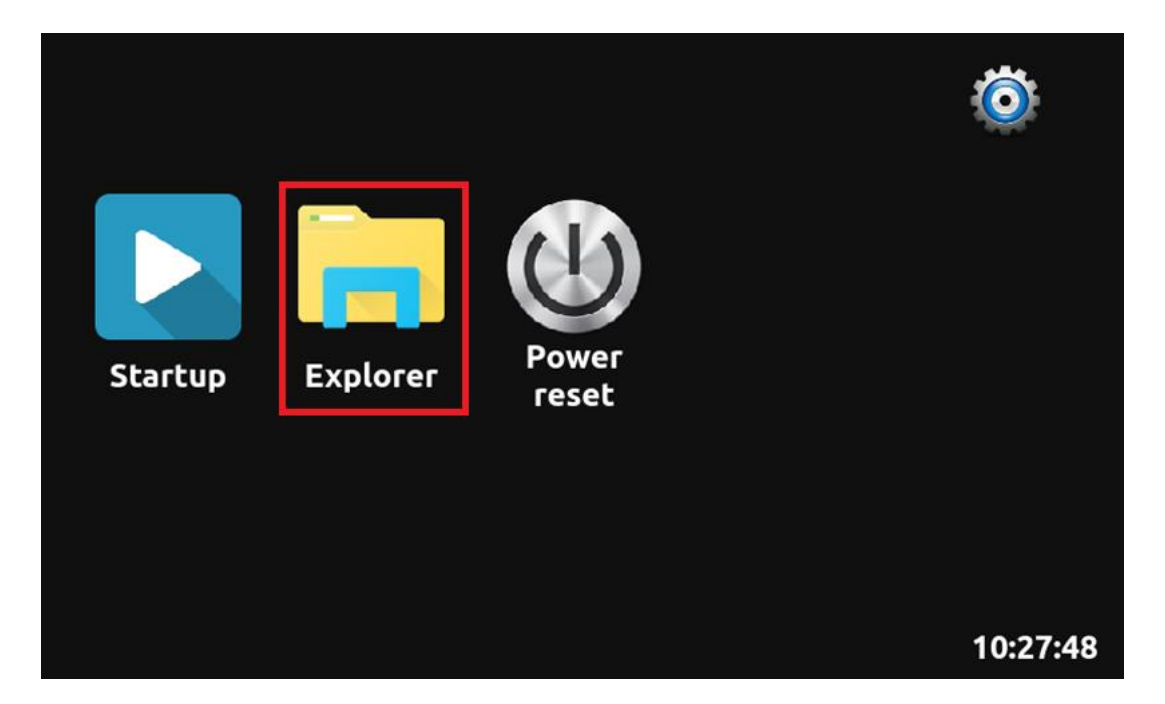

ATS 초기화면의 Explorer를 터치하면 다음과 같은 화면이 나타납니다.

| >                           | 1        |    |                              | × |
|-----------------------------|----------|----|------------------------------|---|
| ÷                           | bin 🗳    | 5  | 💼 bin 🙀 init                 |   |
| Œ 🛑                         | dev      |    | 💼 dev 🙀 linuxrc              |   |
| ÷                           | etc      | o  | 💼 etc 🛛 📄 QuickBoot_logo.rle |   |
| ÷                           | lib      | E  | ib lib                       |   |
| ÷.                          | mnt      | P  | mnt 📃                        |   |
| ±                           | nand1    | Q  | mand1                        |   |
| +                           | nand2    | 0  | nand2                        |   |
| ÷ i                         | nand3    | I  | nand3                        |   |
| E F                         | openlibs |    | nand4                        |   |
| +                           | proc _   |    | openlibs                     |   |
| ÷ 🖬                         | sbin     | •  | proc                         |   |
| ÷ 6                         | sys      | 0  | sbin                         |   |
| ( <del>†</del> ) - <b>(</b> | svstem 💆 | ·] | sys                          |   |
| -                           |          | +  | system                       |   |
|                             |          | _  | tmp                          |   |
|                             |          |    | usr                          | 5 |
|                             |          |    | var                          |   |
|                             |          |    |                              |   |
|                             |          |    |                              |   |

왼쪽 Tree 메뉴의 mnt 앞 +를 터치하여 생긴 ehci-sda1 (USB 디스크를 꽂아서 생성된 폴더)를 터 치하여 나타난 폴더에서 복사할 실행파일(여기서는 serialport)을 선택합니다.

아이콘을 터치하여 선택한 실행파일을 복사합니다.

| 1 / 1      | nnt ehci-sda1 |                           |
|------------|---------------|---------------------------|
| 🗄 💼 bin    | - 5           | System Volume Information |
| 🕀 🚞 dev    |               | 🔯 serialport              |
| 🕀 🚞 etc    | ő             | W.                        |
| 🕀 🚞 lib    | -             |                           |
| 🖃 🚍 mnt    |               |                           |
| ± 🖬 (      | ehci-sda      |                           |
| •          | ehci-sda1     |                           |
| 🗄 🗾 nano   | il 🔳          |                           |
| 🕀 📩 nano   | 12            |                           |
| 🗈 🗾 nano   | 13            |                           |
| 🗄 🚾 nan    | 14            |                           |
| 🗄 🔝 open   | ibs 🤷         |                           |
| 🙂 🗾 proc   | 0             |                           |
| 🕂 🖬 shin   | · _           |                           |
| 💼 ehci-sda | 1 🐈           |                           |
|            | -             |                           |
|            |               |                           |
|            |               |                           |
|            |               |                           |
|            |               |                           |

왼쪽 Tree 메뉴의 nand1 앞 +를 터치하여 생긴 bin을 터치하여 /nand1/bin/ 폴더로 이동합니다.

💼 아이콘을 터치하여 복사한 실행파일을 /nand1/bin/ 폴더로 붙여넣기를 합니다.

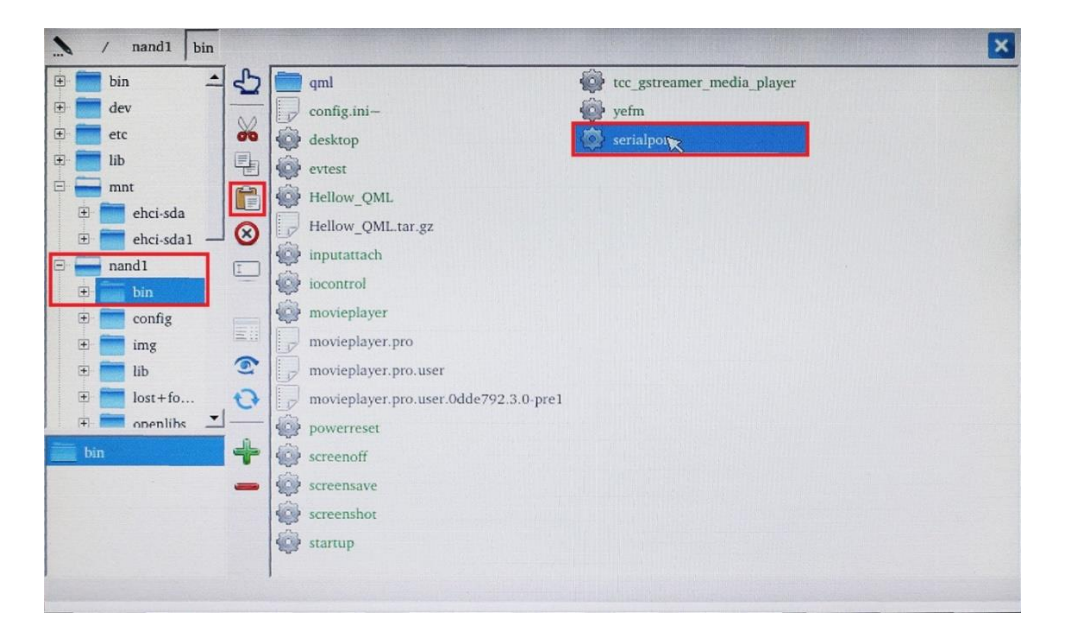

붙여넣기를 한 파일을 두번 터치하면 실행이 되며, 프로그램 관리자를 이용하여 프로그램을 실행 할 수 있도록 설정하여 관리할 수 있습니다(단 QML로 작성한 프로그램의 경우 두번 터치로 실행 이 되지 않으며 프로그램 관리자에서 실행하도록 설정해야 합니다).